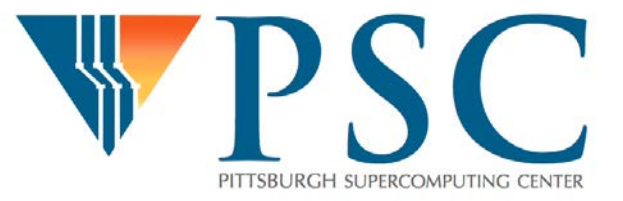

# Analyzing Performance Measurements with Paraprof

## **Paraprof Hands-on Outline**

- Install Paraprof and Cube if you haven't already
- Copy your Score-P measurement file from Bridges
- Download PAPI-experiments file from Moodle
- Run Paraprof
- Open Bridges Score-P measurement file
- Examine
  - Time in key functions
  - Call Path
  - Parallel Load Imbalance
- Open Score-P file from PAPI experiment
  - Examine Hardware Counters and Derived Metrics

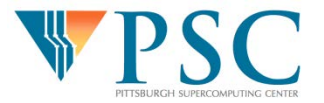

**Open Score-P measurement file** 

In Paraprof Manager:

- File  $\rightarrow$  Open
  - Trial Type: Cube (Note how many different tools Paraprof supports)
  - Select File: profile.cubex
  - OK

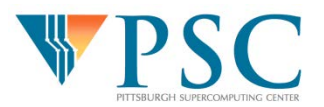

| 🔆 TAU: ParaProf Manage                                                                                                    | er                                           |                             |  |             |          | _          |  | $\times$ |
|----------------------------------------------------------------------------------------------------|----------------------------------------------|-----------------------------|--|-------------|----------|------------|--|----------|
| File Options Help                                                                                                    |                                              |                             |  |             |          |            |  |          |
| <ul> <li>Applications</li> <li>Standard Applicati</li> <li>Default App</li> <li>New Applicatio</li> <li>New Exper</li> </ul> |                                              |                             |  | AppField    |          | Value      |  |          |
|                                                                                                    | 🔅 Select File(s)                             |                             |  |             | $\times$ | oplication |  |          |
|                                                                                                    | Look <u>I</u> n:                             | scorep-nas-unfiltered<br>ex |  | ■ G C B     |          |            |  |          |
|                                                                                                    | File <u>N</u> ame:<br>Files of <u>T</u> ype: | profile.cubex<br>All Files  |  |             |          |            |  |          |
|                                                                                                    |                                              |                             |  | Select Cano | el       |            |  |          |
|                                                                                                    |                                              |                             |  |             |          |            |  |          |

#### **Open Score-P Measurement File**

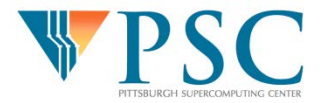

## **Examine Time in Key Functions**

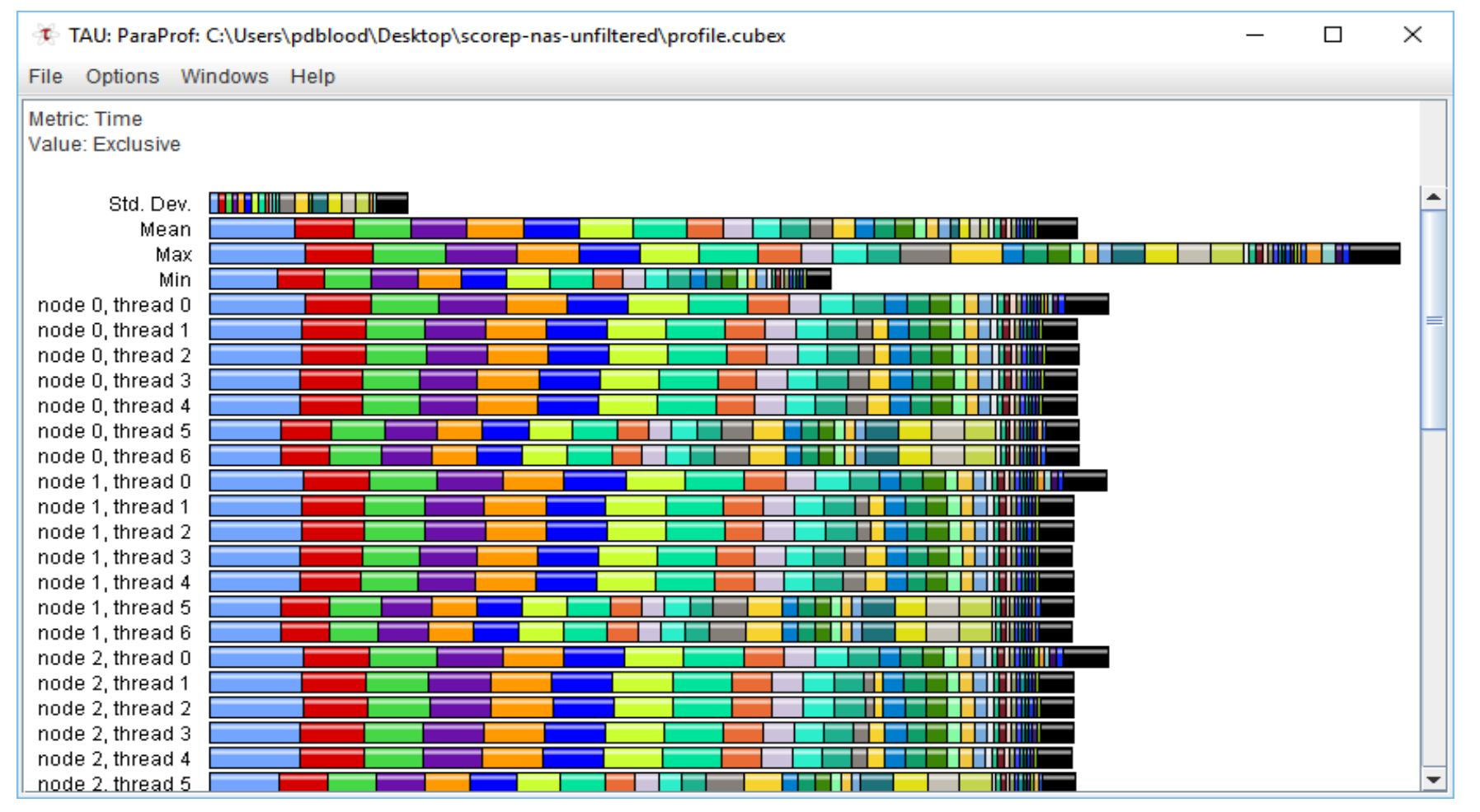

Each colored bar is a function or other defined region in the code. A "node" is a process. Hover for context information. Right click a node or bar for options. Left click node or bar to reveal detailed function info

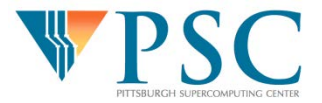

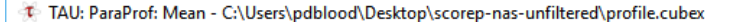

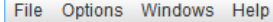

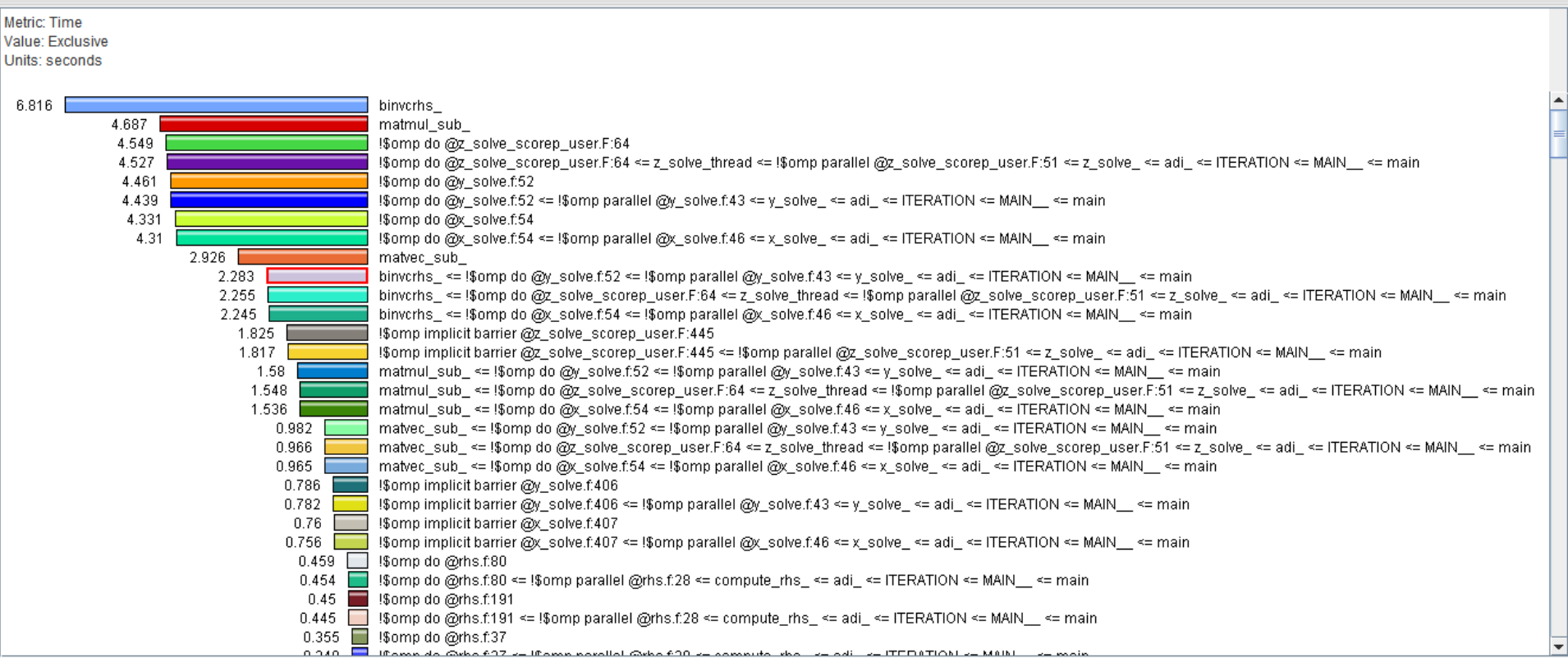

Left click "Mean" to display this view of average time per function. Go to "Options  $\rightarrow$  Select Metric" to change the metrics displayed.

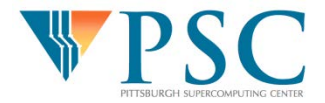

X

© 2017 Pittsburgh Supercomputing Center

## **Getting Call Path Information**

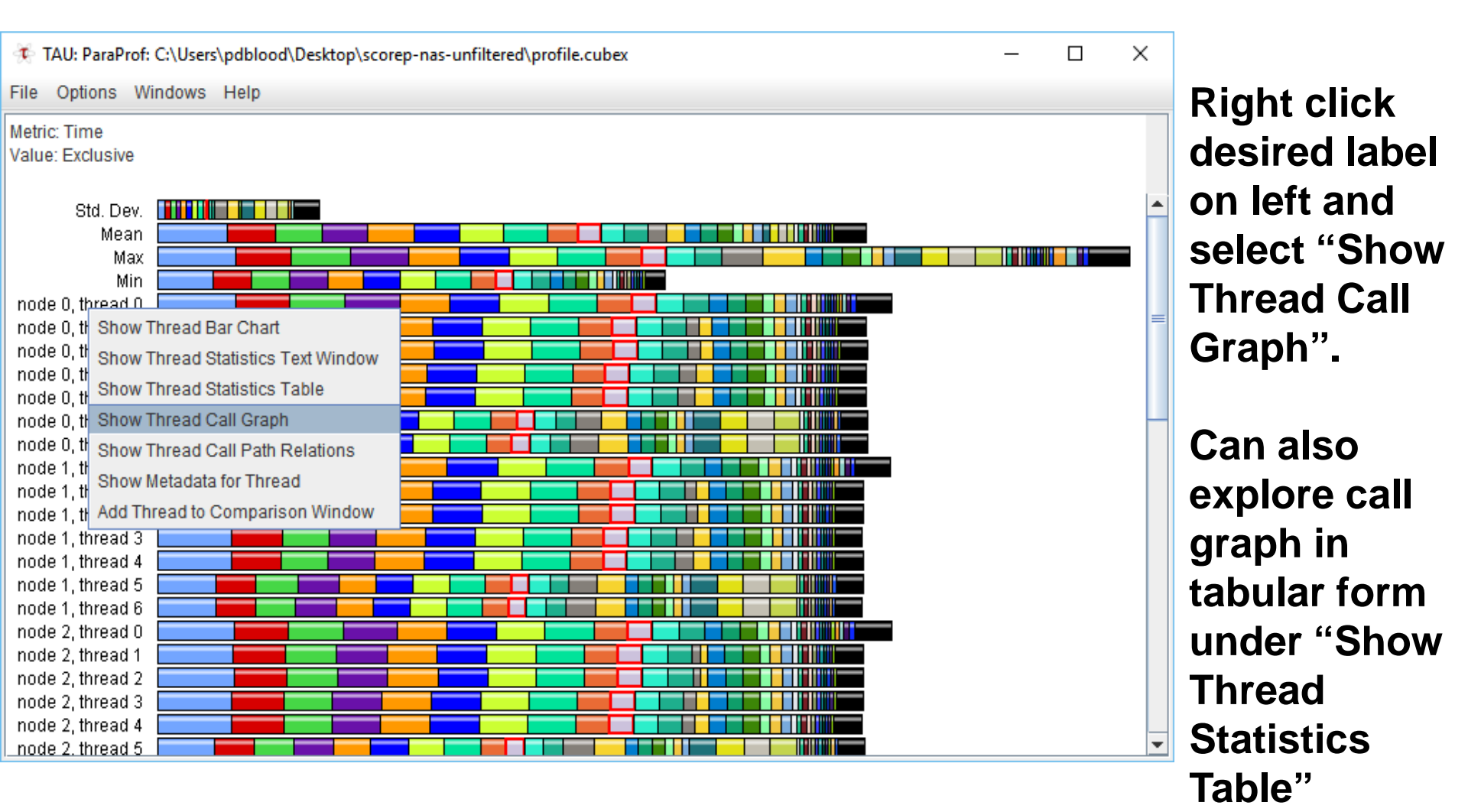

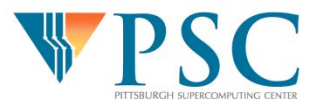

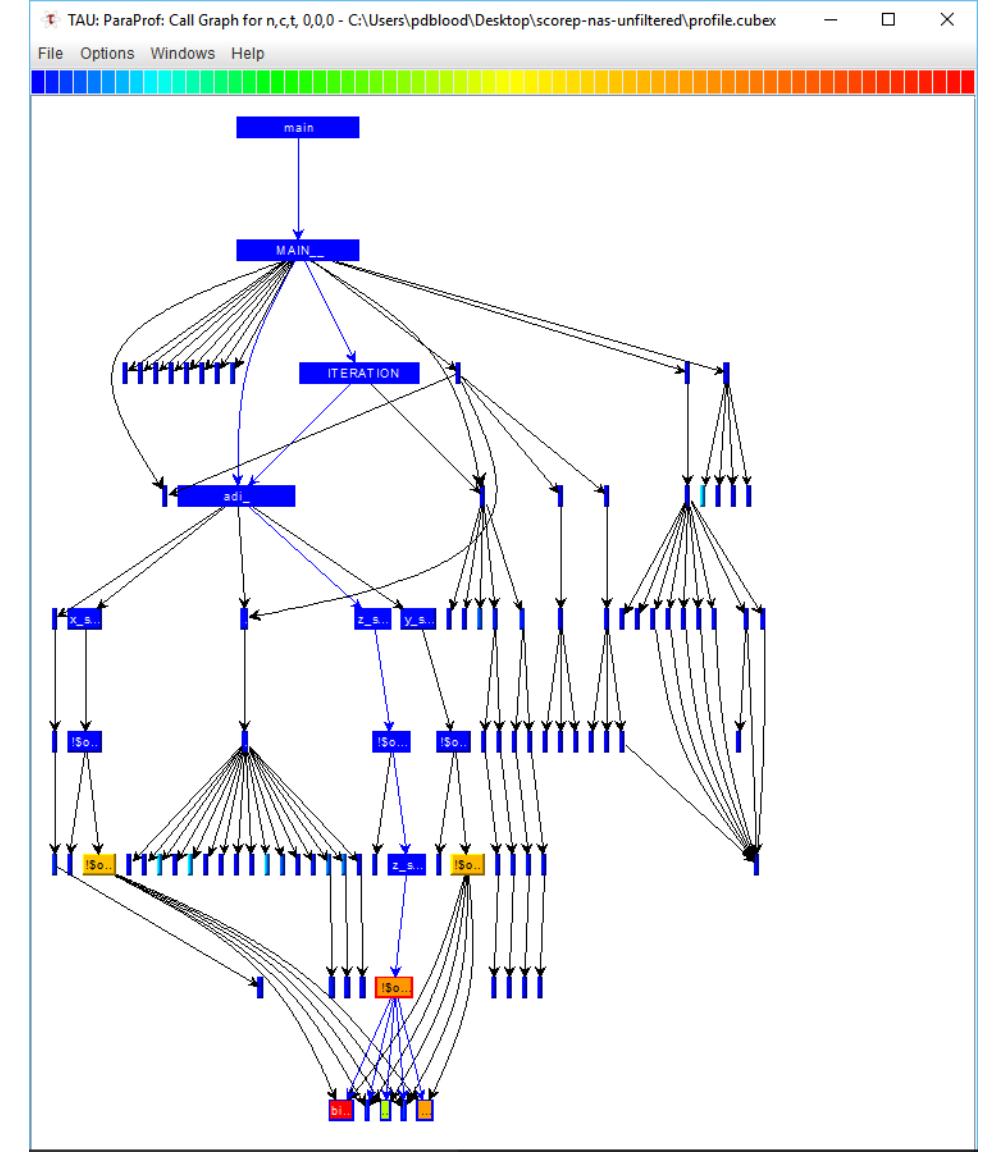

Default: Width of box is inclusive time and color of box is exclusive time. Change meaning of width and color of boxes under "Options"

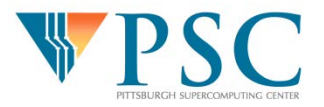

© 2017 Pittsburgh Supercomputing Center

## **Detecting Parallel Load Imbalance**

- Go back to original Paraprof window showing all function times for all processes and threads
- To look at load imbalance across **all** functions:
  - In Paraprof window go to 'Options'
  - Uncheck 'Normalize' and 'Stack Bars Together'
- To look at load imbalance in a **particular** function:
  - Left-click on function name (colored bar) to look at timings across all processors

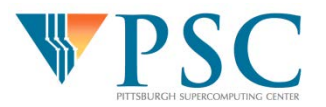

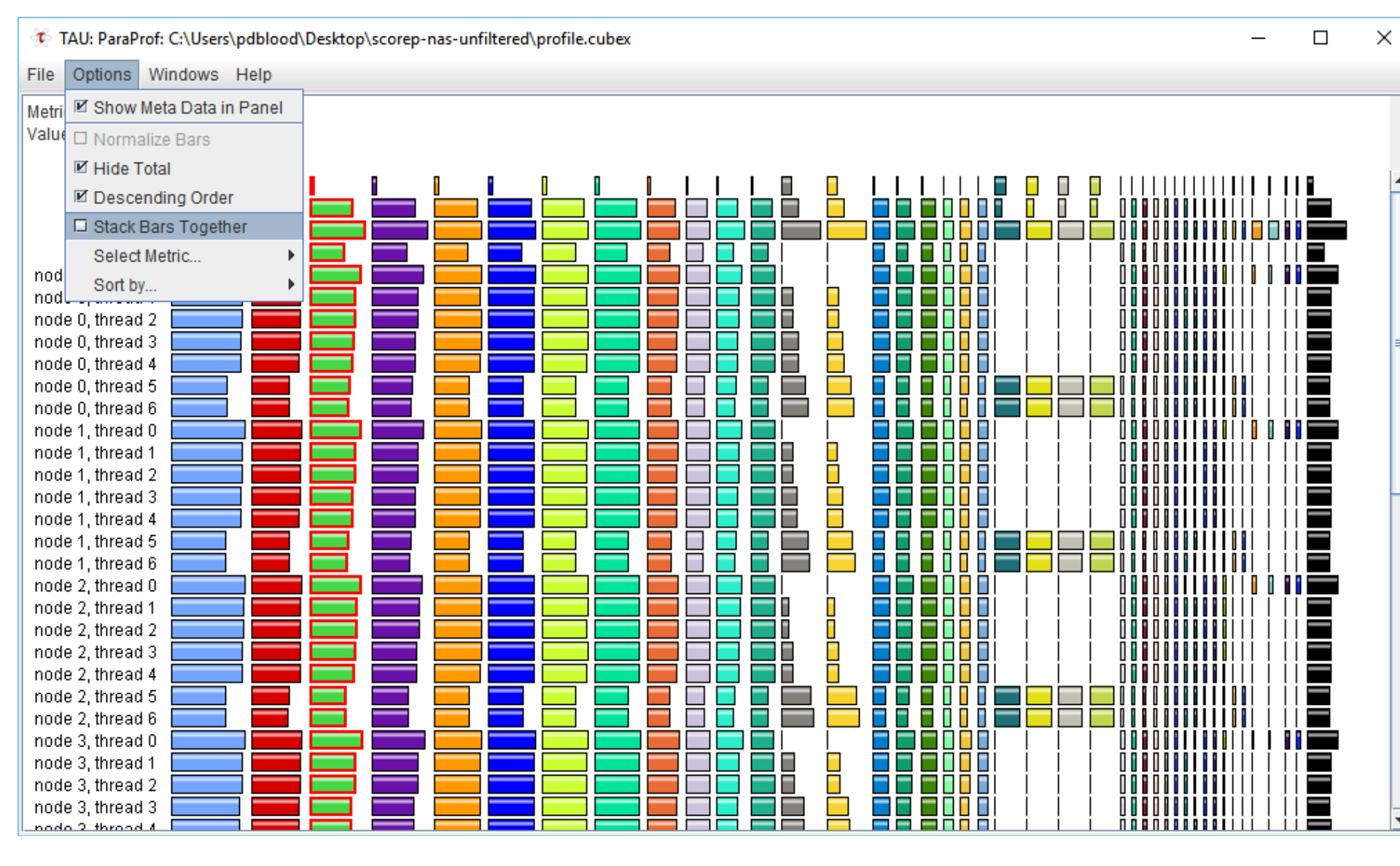

#### **Unstacking bars reveals parallel imbalance across functions**

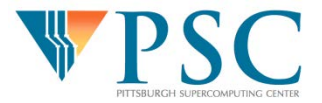

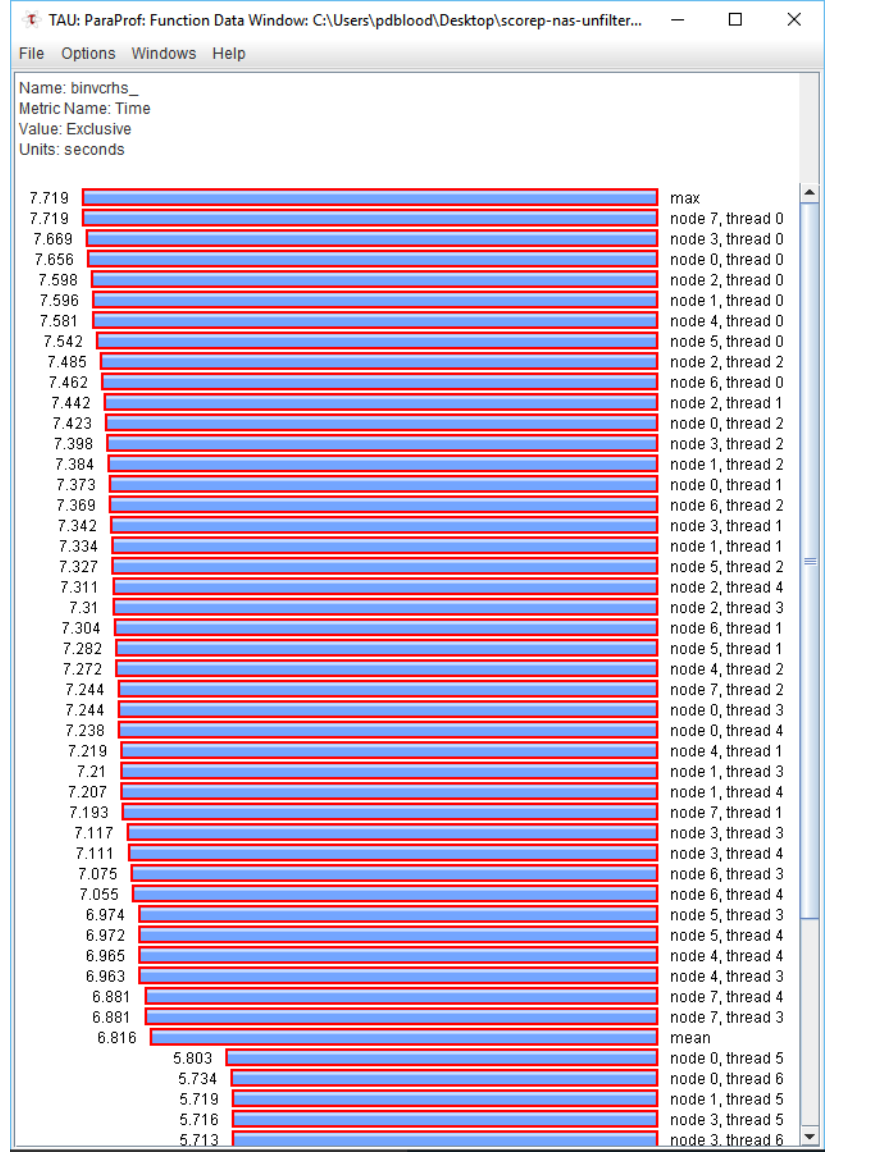

Clicking on a particular function reveals detailed timing (and imbalance) for a given function across all threads

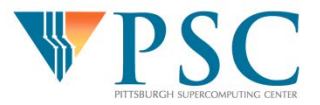

## Hardware Counters and Derived Metrics

- Open new Score-P PAPI measurement file in Paraprof (downloaded from Moodle)
- Go to the Paraprof Manager window
- Select "Options → Show Derived Metric Panel"
- Select "PAPI\_FP\_OPS"
- Click division symbol in bottom panel
- Select "Time"
- Click "Apply"

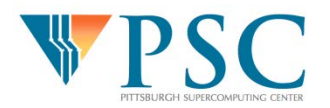

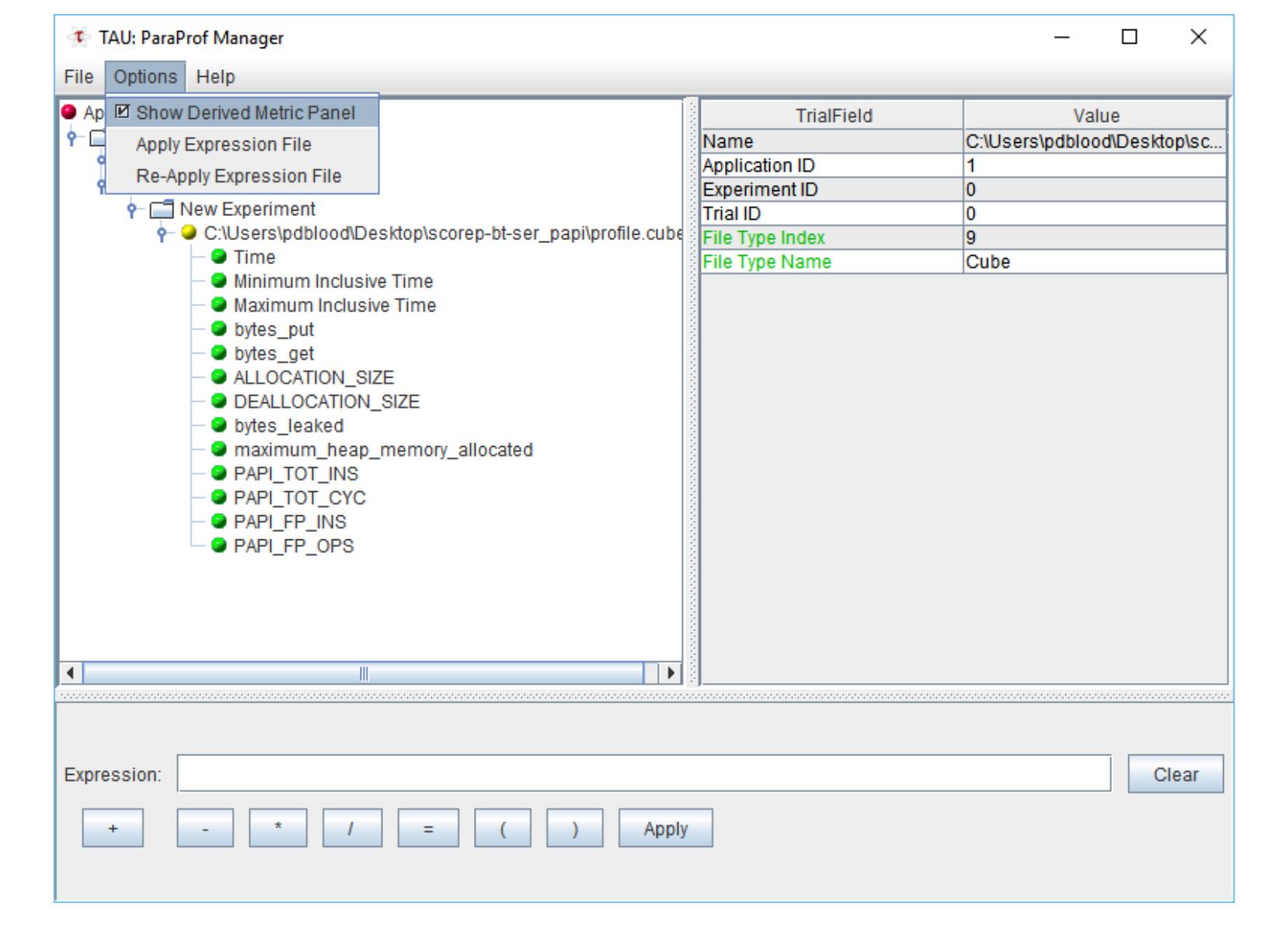

#### Create a new "PAPI\_FP\_OPS/Time" metric and double click on it

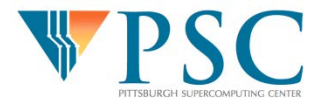

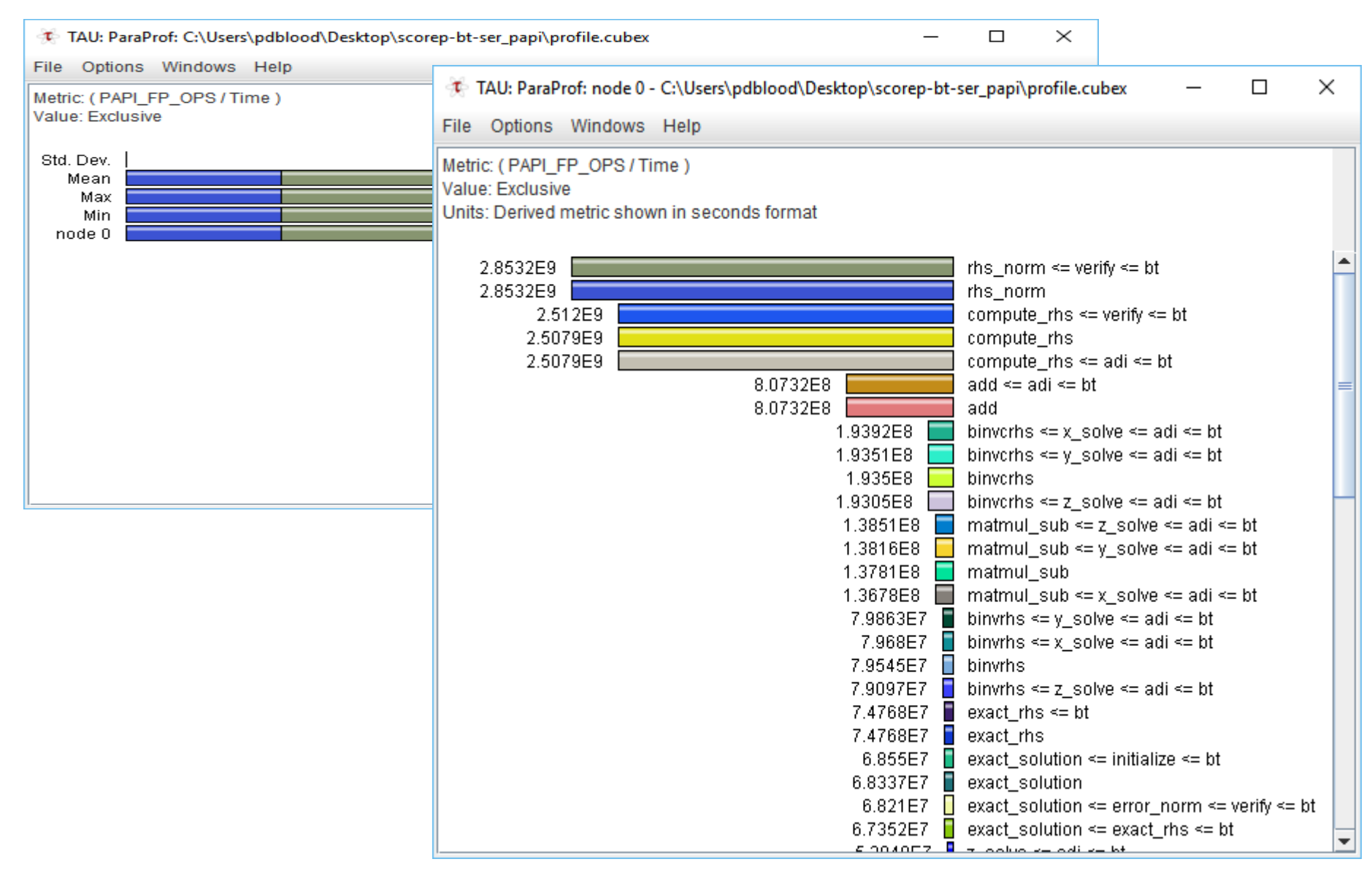

#### Click on "node 0" to reveal FLOPs/sec in each function

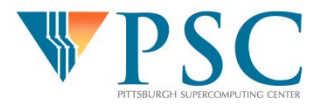